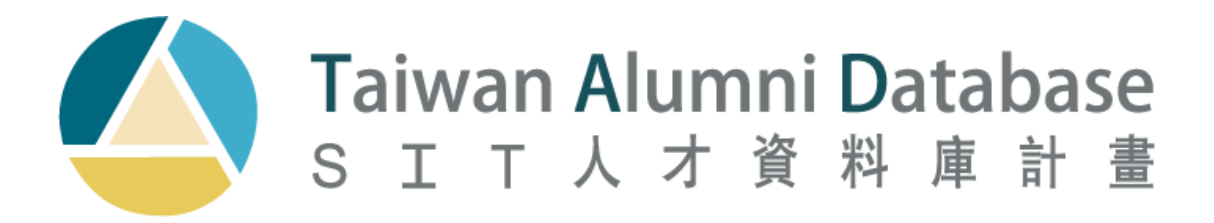

# 使用者操作手册

教育部國際及兩岸教育司 版權所有© 地址:116 臺北市文山區木柵路一段17巷1號 【專線電話:(02)2236-1599】 電話:(02)2236-8225#84207 電郵:moe.sitdatabase@gmail.com 本系統由世新大學製作

# 目錄

| <u> </u> | 系統登入            | 1  |
|----------|-----------------|----|
| <u> </u> | 修改密碼作業          | 3  |
| Ξ·       | 查詢個資問卷填寫名單作業    | 4  |
| 四、       | 查詢或更新留臺校友基本資料作業 | 6  |
| 六、       | 附件一             | 9  |
| 七、       | 附件二             | 10 |

#### 一、 系統登入

目的:登入SIT 人才資料庫系統。

開啟網站首頁(<u>https://sitdatabase.moe.gov.tw/sitweb/default.aspx</u>)
 後,點選左下角「系統登入」。

| Taiwan Alumni Database<br>5 ェ イ 人 才 京 将 専 計 夏                                                    | 首頁 Praesent pellentesque efficitur magna,<br>最新焦點 sed pellentesque neque malesuada vitae.                                                                                                    |                                                                    |
|--------------------------------------------------------------------------------------------------|----------------------------------------------------------------------------------------------------|--------------------------------------------------------------------|
| <ul> <li>最新集點</li> <li>最新消息</li> <li>電子報專區</li> <li>活動專區</li> <li>随私權政策</li> <li>荷才興區</li> </ul> | 021<br>Windows and State and State a | 中<br>一<br>一<br>一<br>一<br>一<br>一<br>一<br>一<br>一<br>一<br>一<br>一<br>一 |
| ○ 最新影片<br>○ 聯絡我們<br>○ 問程下藏                                                                       | CEI     CEI            | ALUMNI<br>E-NEWS                                                   |
| ● 系統登入                                                                                           |                                                                                                    |                                                                    |

圖一:從網頁首頁登入系統

2、進入登入頁面(圖二)後,輸入帳號、密碼,選擇下方[Login]鍵。

|      | SIT作業創                           | 系統登入<br>日本<br>日本<br>日本<br>日本<br>日本    |                  |
|------|----------------------------------|---------------------------------------|------------------|
|      | · 振號<br>密 碼                      | 2 Stan                                |                  |
| 忘記殿  | 15                               | Login<br>子皈就登入                        |                  |
| Сору | right © 2021 Shih Hsin Universit | ty SIT Database. All rights reserved. | Version BETA 1.0 |

#### 圖二:第一次登入畫面

- (1)登入時請先確認帳號密碼,輸入後並按下登入按鈕。
- (2)子帳號登入僅開放學校單位使用。
- (3) 依資安法規規定,各所屬帳號每隔 90 天需更新密碼,並不得與前三 次密碼相同,若連續輸入 3 次錯誤帳密,將鎖帳號 15 分鐘。
- (4) 若忘記密碼,請點擊登入頁面(圖二)之[忘記密碼],填妥單位資料後,

系統將發送密碼至所登錄之單位信箱。

- (5) 若有其他使用問題,請與專辦聯絡。
- 3、驗證
  - (1) 登入電子信箱查詢驗證碼並輸入(圖三)·之後按下[確認]鍵·即可 進行驗證。

|   | E2018060001 | -  |
|---|-------------|----|
|   | 密碼          |    |
| [ | 驗證碼         | 確認 |
|   |             |    |

圖三:輸入驗證碼欄位

- (2) 驗證碼將會傳送至電子信箱中,修改密碼流程請見下頁「修改密碼 作業流程」。
- (3) 為確保網路資訊安全,每一組帳號第一次登入時皆需完成驗證及修

改密碼等程序。完成後,系統會自動記錄第一次登入所使用電腦的 IP,未來以相同電腦登入,便可直接進入系統,將免除驗證程序。

(4) 若使用不同電腦登入,則一律需進行驗證。系統將自動寄送驗證碼 信件至貴單位登記之電子信箱。請收取驗證碼信件後,再到系統登 入頁面,輸入驗證碼。

註:如忘記或不確定貴單位所登記之電子信箱資訊,請來電或電郵 本計畫辦公室洽詢。

#### 二、 修改密碼作業

目的:首次登入系統,更新各單位密碼、電子信箱、聯絡方式等。 使用說明:

- 第一次使用帳號登入系統時與密碼過期便會自動進入此修改密碼 頁面。
- 2. 進入本頁面後,全部欄位為必填欄位,請填入資料並更新密碼,最 後點選[更新]鍵(圖四),此時會自動登出系統,回到系統登入畫面。

3. 請務必記得更新後的密碼,並使用新密碼重新登入系統。

|       | SIT系                    | k统 單位基本資料設定                                                                 |  |
|-------|-------------------------|-----------------------------------------------------------------------------|--|
| 欄位    |                         | 說明                                                                          |  |
| 帳號    | TESTS                   |                                                                             |  |
| 帳號名稱  | SIT辦公室                  |                                                                             |  |
| 單位名稱  | SIT辦公室                  | 必填,例如:國際事務處                                                                 |  |
| 輸入舊密碼 |                         | 必填                                                                          |  |
| 輸入新密碼 |                         | 必填,密碼組成:<br>1.8~12個字<br>2.至少有一個英文字母:區分「大寫·小寫」<br>3.至少有一個數字<br>4.符號:請勿使用特殊符號 |  |
| 確認新密碼 |                         | 必填                                                                          |  |
| 使用者姓名 | RAY                     | 必填                                                                          |  |
| 使用者電話 | 1234                    | 必填,(區域號碼)電話號碼#分機號碼                                                          |  |
| 使用者信箱 | raychou@mail.shu.edu.tw | 必填,舉例:test@test.test.tw,用於查詢驗證碼                                             |  |
| 單位信箱  | raychou@mail.shu.edu.tw | 必填,擧例:test@test.test.tw,用於寄送電子報                                             |  |

圖四:修改密碼頁面

三、 資料維護查詢/查詢個資問卷填寫名單作業

目的:配合各大專院校辦理畢業生離校手續,以便查詢各生填寫線上 問卷結果。目前並未開放外館單位權限,如果外館單位有查詢需要, 可直接聯繫計畫辦公室。

使用說明:

 進入個資問卷填寫名單作業畫面,可針對欲查詢的資料選擇特定的篩 選條件與欄位,選擇好篩選條件與欄位後按下[搜尋]鍵,查詢結果將顯 示於下方查詢結果區。並可按[搜尋]左方[匯出]鍵,可將挑選的查詢資

## 料匯成 EXCEL 表格。(圖五)

|               |     | SIT系統 個 | 資問卷填寫名單 查詢頁面           |      |   |
|---------------|-----|---------|------------------------|------|---|
| 匯出            |     | Enter   | 搜尋                     | 共:0筆 |   |
|               |     | 查詢欄位:一  | 灾最多可選 <b>8個</b> 欄位進行篩選 |      |   |
| lect a Column |     |         |                        |      |   |
|               |     |         |                        |      |   |
| 生日            |     |         | 性別                     | 言避擇  | • |
| 獎學金類型         | 請選擇 | •       | 境内 / 境外                | 請選擇  | - |
| 所屬學校          | 請選擇 | •       | 身分別                    | 請選擇  | • |
| 所屬語中          | 請選擇 | •       | 同意/不同意                 | 詩選擇  | • |
| 所屬國籍/外館       |     | 請選擇     | •                      |      | • |
|               |     |         |                        |      |   |

圖五:個資問卷填寫名單作業查詢結果

#### 四、 資料維護查詢/查詢或更新留臺校友基本資料作業

目的:進入資料庫,可查詢、修改留臺校友相關基本資料。 使用說明:

 
 1、留臺校友基本資料頁面可針對欲查詢的資料選擇特定的篩選條 件與欄位,選擇好篩選條件與欄位後按下[搜尋]鍵,查詢結果將 顯示於下方查詢結果區。(圖六)

|                                      |                      | SIT系統 留 | 習臺校友基本資料作業 查詢頁面      |                   |   |
|--------------------------------------|----------------------|---------|----------------------|-------------------|---|
| 匯出新增                                 |                      | Enter   | 搜尋                   | 共:121筆            |   |
|                                      |                      | 查詢欄位:   | :一次最多可選8個欄位進行篩選      |                   |   |
| 中文姓名 × 外文姓名                          | × 國籍                 |         |                      |                   |   |
|                                      |                      |         |                      |                   |   |
|                                      |                      |         |                      |                   |   |
| 生日                                   |                      |         | 性別                   | 請選擇               | • |
| 生日<br>獎學金類型                          | 請選擇                  | •       | 性別<br>境内 / 境外        | 請選擇               | • |
| 生日<br>獎學金類型<br>所屬學校                  | 請選擇<br>國立政治大學        | •       | 性別<br>境内 / 境外<br>身分別 | 請選擇<br>請選擇<br>請選擇 | • |
| 生日       獎學金類型       所屬學校       所屬語中 | 請選擇<br>國立政治大學<br>請選擇 | •<br>•  | 性別<br>境内 / 境外<br>身分別 | 請選擇<br>請選擇<br>請選擇 | • |

#### 圖六:留臺校友基本資料查詢

|    |      | SIT系統 留臺校友基本資料作業 查詢結果                                                     |          |
|----|------|---------------------------------------------------------------------------|----------|
| 動作 | 中文姓名 | 外文姓名                                                                      | 國籍       |
| 編輯 | 松本佑子 | YukoMatsumoto                                                             | 日本       |
| 編輯 |      | MANOJ-KUMAR-PANIGRAHI                                                     | 印度共和國    |
| 編輯 | 高若甜  | Noemi-Julia-Gadomska                                                      | 波蘭共和國    |
| 編輯 | 翁偉文  | ChristianSinatra                                                          | 印度尼西亞共和國 |
| 編輯 | 陳頤茹  | Yi-Ru-Chin                                                                | 馬來西亞     |
| 編輯 | 賴俊豪  | Sime-ChonHan-Lai                                                          | 馬來西亞     |
| 編輯 | 史峻   | Craig-Anthony-Smith                                                       | 加拿大      |
| 編輯 | 林覺行  | JUEXINGLIM                                                                | 馬來西亞     |
| 編輯 | 鄧焯峰  | CheukFungLeoTang                                                          | 香港       |
| 編輯 | 潘亞 寧 | Ana-Paola-Fernandez                                                       | 尼加拉瓜共和國  |
|    |      | First     Prev     1     2     3     4     5     1 / 13     Next     Last | 10 ~     |

#### 圖七:查詢留臺校友基本資料查詢結果

在查詢結果區按下[編輯]按鈕鍵(圖七),即可針對該筆資料進入資料維護頁 面。進入該筆資料維護頁面之後,為「修改模式」,若修改完必須修按上方 [確認修改]按鈕(圖八)。

|         | SIT系统目                                                                               | 2夏校友甚太資料作業 維護百面                                       |                     |                 |  |
|---------|--------------------------------------------------------------------------------------|-------------------------------------------------------|---------------------|-----------------|--|
|         | 311377Wb E                                                                           | 1至12次至本身府下去 准體吳西                                      |                     |                 |  |
| 確定修改 返回 |                                                                                      |                                                       |                     |                 |  |
| 上次修改日期  |                                                                                      | 上次修改單位                                                |                     |                 |  |
| 學校學號    |                                                                                      | 語言中心學號                                                |                     |                 |  |
| 人員編號    |                                                                                      | 電子信箱                                                  |                     |                 |  |
| 中文姓名    |                                                                                      | 性別                                                    | 生理女                 | •               |  |
| 受獎部會名稱  | 請選擇▼                                                                                 | 最高學位                                                  | 請選擇                 | •               |  |
| 受獎起始日   |                                                                                      | 受獎到期日                                                 |                     |                 |  |
| 最高學歷學校  |                                                                                      | 最高學歷系所                                                |                     |                 |  |
| 外文姓名    | First Name(名字)                                                                       | Middle Name(名)                                        |                     | Family Name(姓氏) |  |
|         | Noemi                                                                                |                                                       | 스코 모셔지              | Gadomska        |  |
| 生日      | 1993/03/11                                                                           | 1)必须走关文于母(2)1團世內不妥一,                                  | - 1 <u>244</u> 50%) |                 |  |
| 推薦單位    |                                                                                      | 獎學金類型                                                 | 請選擇                 | -               |  |
| 備註      | Additional question about level of study<br>Undergraduates are going to be intereste | would be useful.<br>ad in different things than Ph.Ds |                     |                 |  |
| 生涯現況    | ○準備求職就業 ○繼續升學或進修                                                                     | 所在地點                                                  | ○境外                 | ○境內             |  |
| 行業類別    | 請選擇 ▼                                                                                | 任職機關名稱                                                |                     |                 |  |
| 學校      |                                                                                      | 系所名稱                                                  |                     |                 |  |
| 所屬學校    | 國立政治大學 🗸                                                                             | 所屬語中                                                  | 請選擇                 | -               |  |
|         |                                                                                      |                                                       |                     |                 |  |

圖八:進入資料維護頁面後,修改完必須修按上方[確認修改]按鈕

#### 請填寫以下基本資料,完成後請按下【確認】 紅色字體為必填欄位 一、基本資料 請問你是歷屆校友或是應屆畢業生? ◎ 歴屆校友 ◎ 應屆畢業生 外文姓名 生日 ※請依『護照』的「英文姓名」填入欄位 (1)必須是英文字母(2)欄位內不要「,」 逗號 ※請依照以下正確日期格式輸入 First Name 西元年:yyyy Middle Name 月:mm Family Name : ⊟ : dd 中文姓名 電子信箱 稱謂 性別 請選擇性別.. 國籍/僑居地 外館 開鍵字查詢 請選擇核發來臺簽證的外館 請選擇國給.. 你曾獲得下列獎學金嗎?如自費來臺留學 / 訓練,請點選「無」 (請選擇部門... ▼ 二、升學/就業情形 留言 留言區 確認

# 附件一 (校友、應屆畢(結)業生問卷)

## 附件二 (在校生問卷)

| 請填寫以下基本資料,<br>5007種                                                                                                    | 完成後請按下【確認】<br><del>月80萬國位</del> |
|----------------------------------------------------------------------------------------------------|---------------------------------|
| <del>苏</del> 本                                                                                                    | 运資料                             |
| 外支姓名                                                                                                    | 生日                              |
| ※時依『課題』的「英文姓名」填入欄位<br>(1)必须是英文字母(2)欄位內不業「,,週號                                                                                                    | ※請依照以下正確日期格式輸入                  |
| First Name:                                                                                                    | ■元年: уууу                       |
| Middle Name :                                                                                                    | 月:mm                            |
| Family Name :                                                                                                    | ∐ : dd                          |
|                                                                                                    |                                 |
| 中文姓名                                                                                                    | 電子信箱                            |
|                                                                                                    |                                 |
|                                                                                                    |                                 |
| 利請                                                                                                    | 性別                              |
|                                                                                                    | (詞號擇住別                          |
|                                                                                                    |                                 |
| 國籍/儀居地                                                                                                    | 外能                              |
| (關鍵字宣詞)                                                                                                    | 詞號擇板後來黨簽證的外部                    |
| (訪選擇國籍 •                                                                                                    | ,                               |
|                                                                                                    |                                 |
| 所屬學校<br>所屬學校獨所屬語言中心學校得一道寫即可                                                                                                    | 新屬諸言中心学校                        |
| (湖維半會筠)                                                                                                    | (關鍵・子を調)                        |
| (請選擇校別                                                                                                    | (該選擇校別 •                        |
|                                                                                                    |                                 |
| 學校學號                                                                                                    | 語言中心學號                          |
|                                                                                                    |                                 |
| 2014-100 46415.00                                                                                                    | 你来赴你下知道此祥升说印点回我?                |
| (1001 + +                                                                                                    |                                 |
| 年过 歸廣擇年分                                                                                                    | □文化助漫 □数元重要<br>□培训能力 □求職就業      |
| 月:                                                                                                    | 山其能                             |
| 就調的赤鳥                                                                                                    | 所或類別名稱                          |
|                                                                                                    |                                 |
|                                                                                                    |                                 |
| a contraction of the second second se | 41 <u>5</u>                     |
| iir<br>iir                                                                                                    | 市民                              |
|                                                                                                    |                                 |
|                                                                                                    |                                 |
|                                                                                                    |                                 |
| (                                                                                                    |                                 |
|                                                                                                    |                                 |